# Z-Wave Gateway Controller

09.288WNZV.04159

**Product Data** 

## FC CE PROHS 🕀 😳

Important: Read All Instructions Prior to Installation

#### **Function introduction**

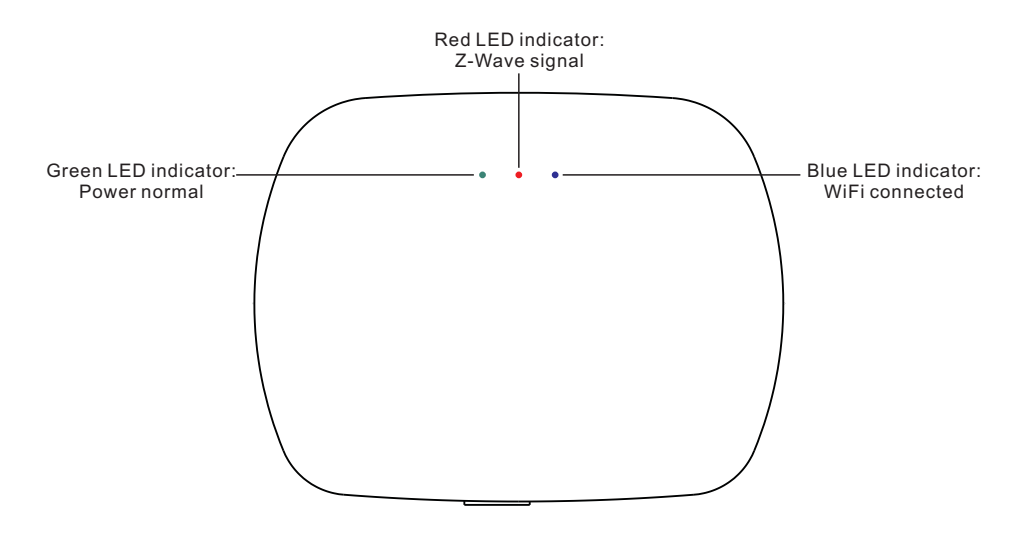

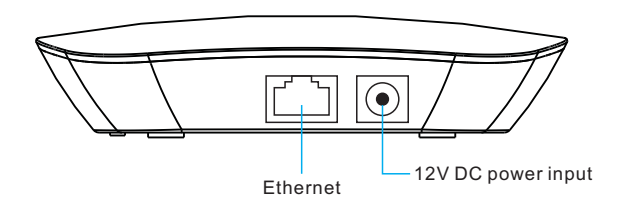

| Radio protocol        | Z-Wave Plus                   |
|-----------------------|-------------------------------|
| Operation Frequency   | 868.40MHz/908.40MHz/921.40MHz |
| Power Supply          | 12VDC                         |
| Operating temperature | 0-40°C                        |
| Relative humidity     | 8% to 80%                     |
| Dimensions            | 110x85x24.2mm                 |

• This Z-Wave gateway controller works with Z-Wave lighting devices and secondary controllers.

• Free APP is available for IOS or Android smart phones or tablets.

• Can be controlled by smart phones or home network.

• Waterproof grade: IP20.

#### Safety & Warnings

• DO NOT install with power applied to device.

• DO NOT expose the device to moisture.

#### Wiring diagram

Method 1:Configure the gateway to your home network, then connect your smart phone with your home network router

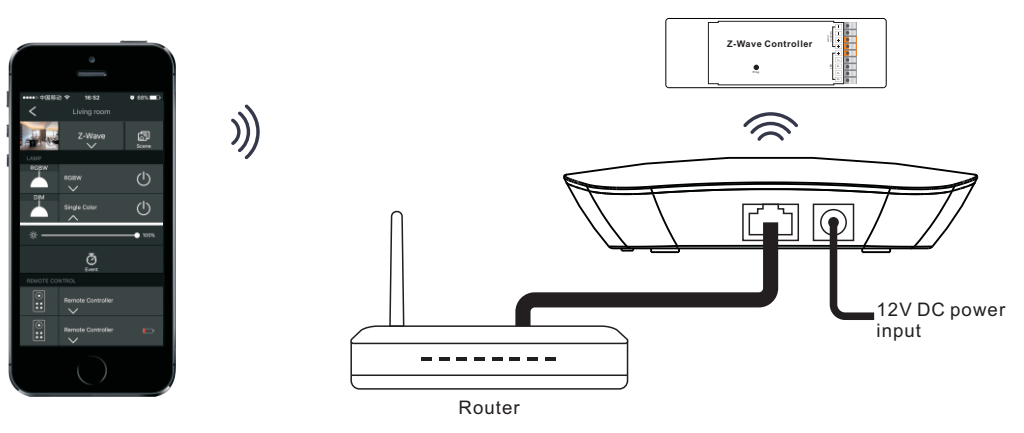

 $\otimes$ 

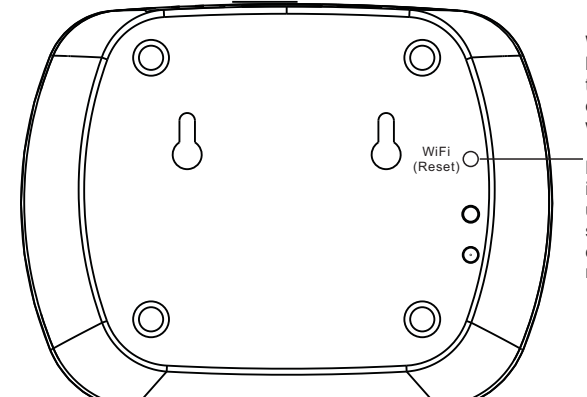

WiFi Reset switch: press and hold down for 10S then release, the blue WiFi indicator will go off and go on again, WiFi setting will be factory reset.

Note: When the hub is configured to home router, use the button to reset WiFi setting to enable to control directly through the hub network again.

#### Method 2: Connect your smart phone directly with the gateway

)))

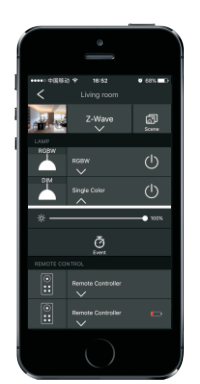

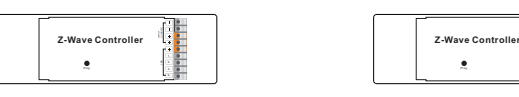

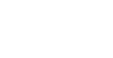

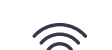

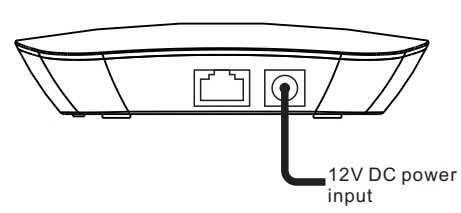

### Operation

1.Download "Easy Home" APP from "APP Store" or "Google Play" by searching "Easy Home - Smart Home".

2. If the gateway has been configured to a router, then connect your cell phone to your router network. If the gateway has not been configured to a router, then connect your cell phone to the gateway network directly. (Password: 0123456789)

3. Open the Easy Home application and operate according the application manual.